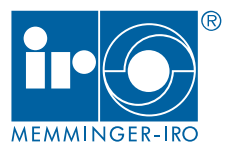

# MNC 2

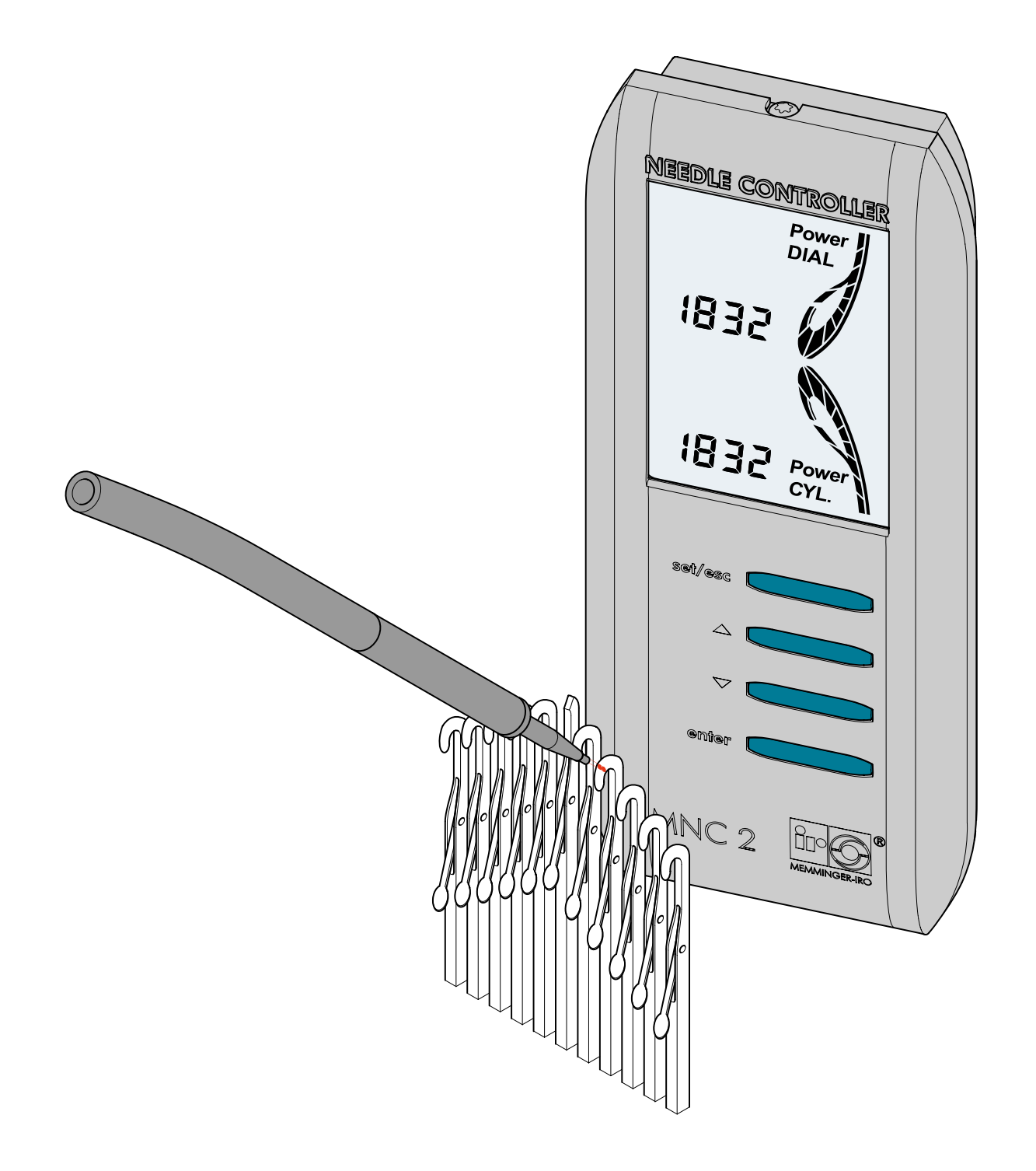

português 040-920-010-07 18.04.12

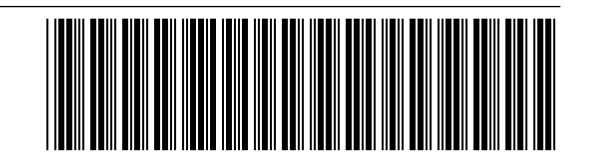

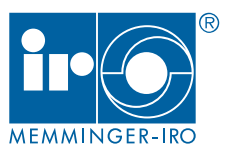

## Introdução

Estamos contentes que você tenha se decidido por um produto da empresa Memminger-Iro. Quanto mais familiarizado estiver com este produto, melhores serão os resultados alcançados com ele.

Por isso, nossa solicitação:

Leia estas instruções de uso atentamente antes de colocar o aparelho em funcionamento. Elas contêm informações e orientações importantes que devem ser observadas quando da utilização do aparelho.

## Índice

| Introdução                                                 | 1   |
|------------------------------------------------------------|-----|
| Índice                                                     | . 1 |
| Segurança                                                  | 2   |
| Uso conforme as determinações                              | 2   |
| Indicações de segurança                                    | 2   |
| Garantia                                                   | 2   |
| Eliminação residual                                        | 2   |
| Explicação dos símbolos                                    | 2   |
| Descrição geral                                            | 3   |
| Elementos do aparelho                                      | 3   |
| Exemplo de instalação                                      | 3   |
| Aplicação                                                  | 3   |
| Funcionamento                                              | 3   |
| Montagem                                                   | 4   |
| Montar o aparelho de avaliação com agrupadores de cabos    | 4   |
| Montar o aparelho de avaliação na coluna da máquina        | 4   |
| Montar o aparelho de avaliação na base da máquina          | 4   |
| Remover a abertura de cabos para o condutor de fibra ótica | 5   |
| Conectar o condutor de fibra ótica                         | 5   |
| Conectar gerador de pulsos da máquina                      | 5   |
| Conexão elétrica                                           | 6   |
| Montar o aparelho de avaliação                             | 6   |
| Exemplos de instalação para o suporte do sensor            | 7   |
| Pré-ajuste do suporte do sensor                            | 7   |
| Posição de montagem dos sensores de agulhas                | 8   |
| Mensagem POS HEAD                                          | 9   |
| Sinal ótimo de agulha                                      | 9   |
| Operação - Modo de funcionamento                           | 10  |
| Aparelho de avaliação                                      | 10  |
| Versão do software                                         | 10  |
| Estrutura do display                                       | 10  |
| Sinal de pulsos da máquina                                 | 11  |
| Desligamento da máquina                                    | 11  |

| Operação - Programação                                 | .12  |
|--------------------------------------------------------|------|
| Ligar ou desligar o aparelho de avaliação              | . 12 |
| Programar número de agulhas - cilindro                 | . 12 |
| Desligar o cilindro                                    | . 12 |
| Ajustar o fator de amplificação                        | . 12 |
| Ajustar o limite de disparo                            | . 13 |
| Ativar LENS POS                                        | . 13 |
| LENS POS com o tear em funcionamento                   | . 13 |
| LENS POS na operação manual do tear                    | . 13 |
| Finalizar LENS POS                                     | . 14 |
| Programar número de agulhas - Disco                    | . 14 |
| Desligar o disco                                       | . 14 |
| Selecionar o modo de operação                          | . 15 |
| Programar local de substituição                        | . 16 |
| Regular o desligamento da máquina após falha de agulha | . 17 |
| Ativar bloqueio de teclas                              | . 17 |
| DATA SAVE                                              | . 18 |
| Operação - Informações adicionais                      | .19  |
| Especificar o número de agulhas manualmente            | . 19 |
| Apagar a borda de corte                                | . 19 |
| Programar borda de corte                               | . 19 |
| Liberar bloqueio de teclas                             | .20  |
| Desativar bloqueio de teclas                           | .20  |
| Esquecimento da senha secreta                          | .20  |
| Controle - Monitoramento                               | .21  |
| Desligamento da máquina - TYPE 0                       | .21  |
| Desligamento da máquina - TYPE 1 e 2                   | .21  |
| Manutenção                                             | .22  |
| Limpeza                                                | .22  |
| Dados técnicos                                         | .22  |
| Localização de falhas                                  | .23  |
| Folha de dimensões                                     | .25  |
| Aparelho de avaliação                                  | .25  |
| Caminho do menu                                        | .26  |
| Declaração de conformidade                             | .28  |

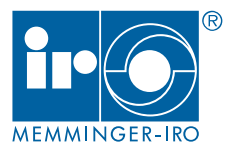

#### Uso conforme as determinações

O MNC 2 destina-se exclusivamente ao monitoramento das cabeças de agulha no tear. Qualquer outro uso diferente do descrito é considerado como não conforme às determinações. Não nos responsabilizamos por danos resultantes desse uso inadequado. O risco é exclusivamente do usuário.

### Indicações de segurança

Os riscos de segurança originados pelo aparelho devem ser novamente avaliados após a sua instalação na unidade final.

Na operação do aparelho somente devem trabalhar pessoas que forem devidamente habilitadas para tal. Adicionalmente, o pessoal de operação deve ser instruído sobre os detalhes do aparelho, especialmente devem ser destacados os pontos de perigo ou medidas de segurança.

O usuário deve cuidar para que a instalação elétrica, montagem, bem como o manuseio e a manutenção sejam realizados adequadamente.

Proceda com cuidado na proximidade do aparelho. Não coloque as mãos dentro da máquina quando estiver em funcionamento. As peças móveis podem causar ferimentos. Desligue o aparelho para efetuar serviços nesta área.

Para sua própria segurança, use uma touca tipo rede de cabelo, proteção para os ouvidos e roupas justas. Devido ao maior risco de ferimentos, evite usar roupas soltas, tais como gravatas, chales, cabelo comprido solto, anéis ou outros enfeites.

Opere o aparelho somente se estiver em perfeito estado de funcionamento. Uma vez por turno, verifique o equipamento em relação a danos e outras alterações. Em caso de danos, o aparelho não pode ser operado.

Não realize nenhum serviço de limpeza com o tear em funcionamento. Desligue o interruptor principal antes de efetuar serviços de manutenção e conservação, e trave o tear contra a colocação em funcionamento não autorizada ou não intencional. O interruptor principal deve ser protegido contra religação através de um cadeado.

A instalação elétrica e os trabalhos de manutenção, somente podem ser executados por eletricista qualificado e em conformidade com as normas eletrotécnicas.

Verifique se a tensão de rede se encontra na faixa admissível para o aparelho e se existe uma instalação de proteção contra raios para o tear.

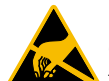

No aparelho existem componentes eletrônicos que podem ser danificados por descarga eletrostática quando tocados. Antes de abrir o aparelho deve-se, portanto, tomar todas as medidas para evitar a descarga, p.ex. tocando uma superfície metálica (máquina ou bancada de agulhas).

A alimentação da corrente elétrica do aparelho é fornecida pelo tear circular e deve ser possível desliga-la por meio da chave geral do tear circular. Alimentação de tensão somente deve existir com a máquina ligada.

Mesmo quando forem feitas pequenas alterações na disposição/ localização, a alimentação de corrente elétrica até o tear deve ser interrompida. Antes de recolocar o tear em funcionamento novamente, religar corretamente a alimentação da corrente elétrica.

O aparelho é adequado para uso na área industrial, de acordo com as diretrizes de CEM.

O aparelho não pode ser usado em ambiente com risco de incêndio ou em áreas classificadas conforme as regulamentações europeias 94/9/EC. Entre em contato com a Memminger-Iro, se desejar um produto para tais ambientes.

Reservamo-nos o direito de efetuar alterações no produto, tais como no material, forma e cor. Função e compatibilidade não são prejudicadas.

Utilize somente nossas peças sobressalentes e acessórios originais.

#### Garantia

Chamamos sua atenção para o fato de que não assumimos a responsabilidade por falhas operacionais decorrentes de manuseio incorreto ou manipulação inadequada do equipamento.

### Eliminação residual

Para descartar o aparelho usado, proceda de acordo aos regulamentos locais em vigor para o descarte de aparelhos com componentes eletrônicos.

## Explicação dos símbolos

#### ATENÇÃO!

Este símbolo significa que a instrução correspondente deve ser seguida com exatidão, para evitar danos a objetos e pessoas.

#### Observação!

Informações especiais relativas ao uso econômico do aparelho.

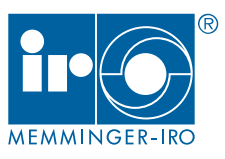

Δ

### Elementos do aparelho

- 1 Aparelho de avaliação
- 2 Sensor de agulhas
- 3 Suporte do sensor
- 4 Temporizador da máquina

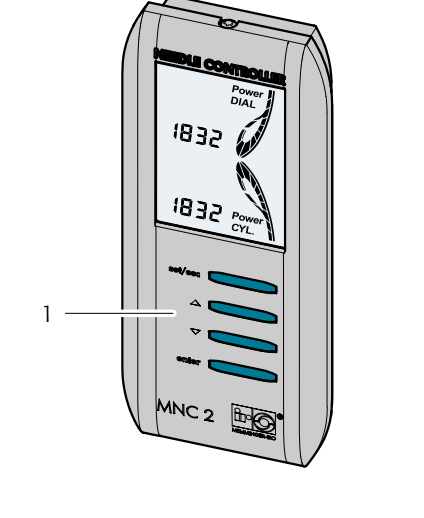

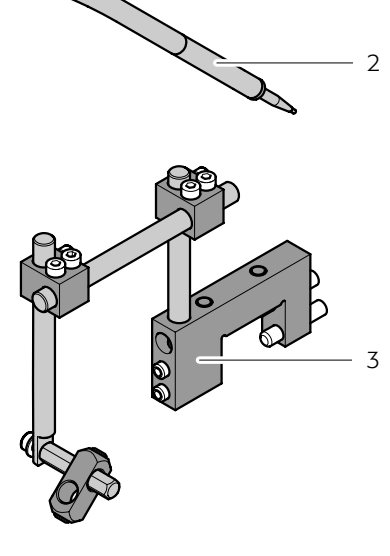

#### Exemplo de instalação

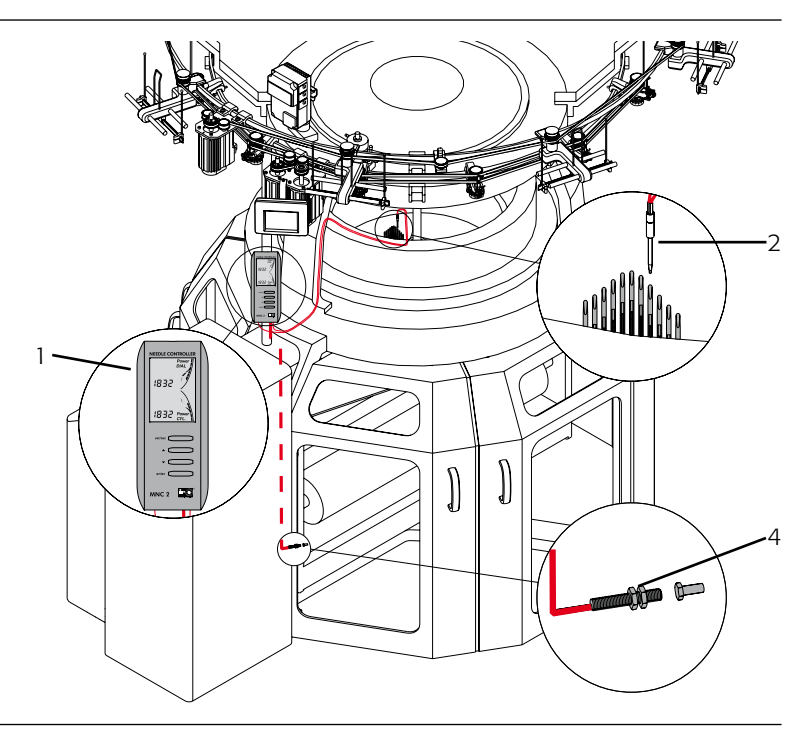

## Aplicação

O MNC 2 reconhece cabeças de agulhas partidas ou danificadas ou agulhas empenadas em teares circulares de monofrontura ou dupla frontura e desliga a máquina. A propagação da falha na malha é evitada.

O MNC 2 monitora diretamente a formação da laçada, com isso é possível obter uma qualidade significativamente melhor da malha. Desta forma, o refugo é substancialmente reduzido.

#### Funcionamento

O MNC 2 é composto de um aparelho de avaliação e possui até 2 sensores óticos de agulhas. O sensor de agulhas envia e recebe raios infravermelhos através de fibra ótica e é montado num sistema de tecelagem para monitorar as agulhas.

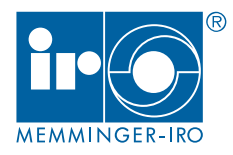

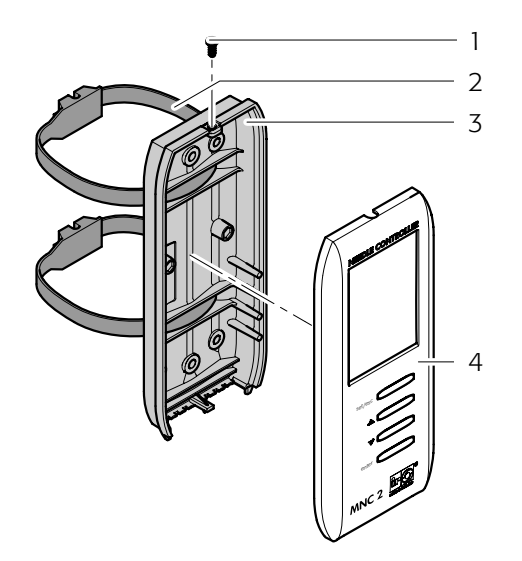

# Montar o aparelho de avaliação com agrupadores de cabos

- Remover o parafuso (1) na tampa da caixa (3) e abrir o aparelho de avaliação (4).
- Romper a abertura para os agrupadores de cabos (3) na parte traseira da tampa da caixa.
- Fixar a tampa da caixa com os agrupadores de cabos na proximidade do acionamento numa parte fixa da máquina.

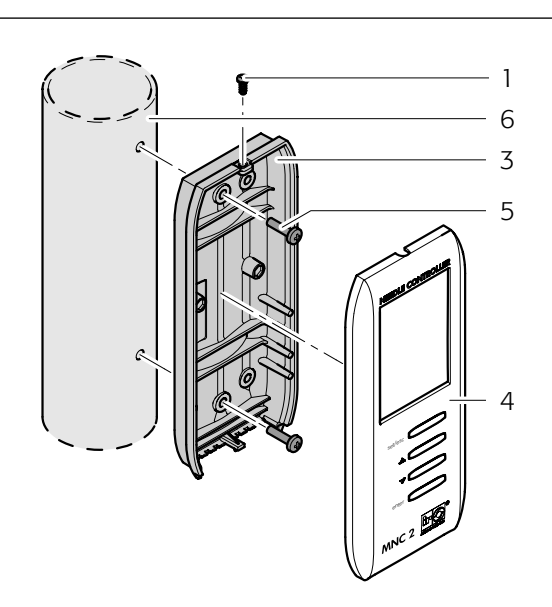

# Montar o aparelho de avaliação na coluna da máquina

Alternativamente, o aparelho de avaliação pode ser fixado na coluna da máquina (6) com dois parafusos.

- Remover o parafuso (1) na tampa da caixa (3) e abrir o aparelho de avaliação (4).
- Romper a abertura roscada para dois parafusos na parte traseira da tampa da caixa.
- Marcar os furos na posição adequada.
- Abrir os furos com rosca M4.
- Fixar a tampa da caixa com os parafusos M4x16.

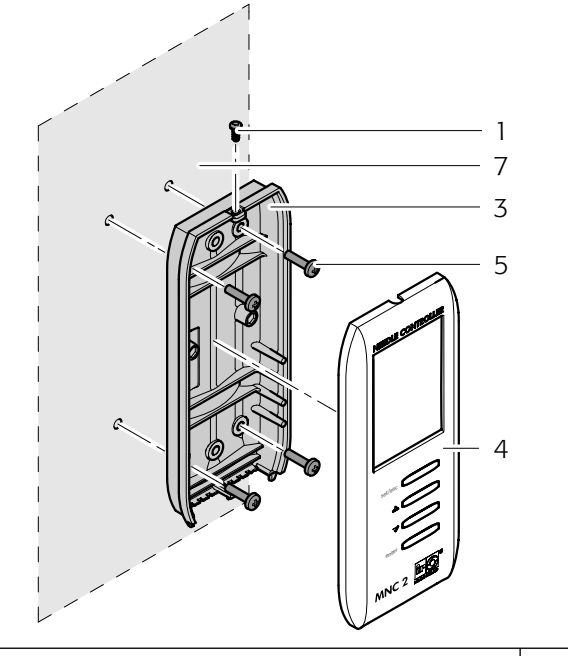

### Montar o aparelho de avaliação na base da máquina

Alternativamente, o aparelho de avaliação pode ser fixado no tear (7) com quatro parafusos.

- Remover o parafuso (1) na tampa da caixa (3) e abrir o aparelho de avaliação (4).
- Romper a abertura roscada para quatro parafusos na parte traseira da tampa da caixa.
- Marcar os furos na posição adequada.
- Abrir os furos e aplicar uma rosca M4.
- Fixar a tampa da caixa com os parafusos M4x16.

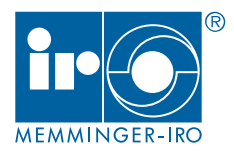

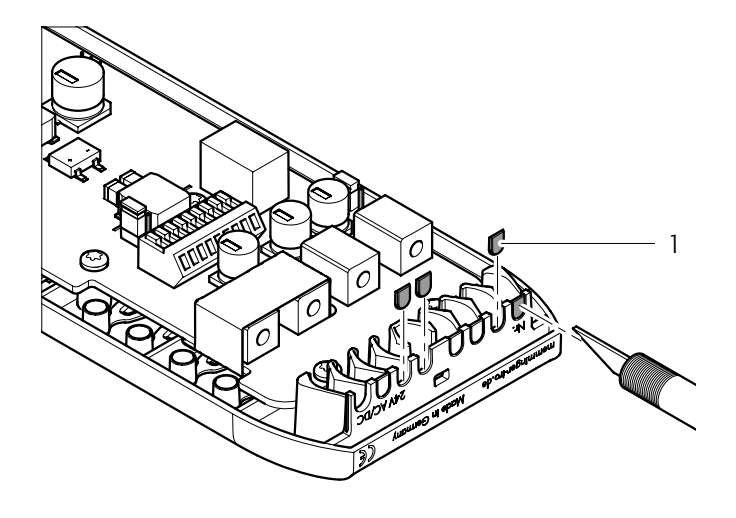

# Remover a abertura de cabos para o condutor de fibra ótica

Romper ou cortar a abertura para cabo (1) necessária para os condutores de fibra ótica e para o cabo de conexão.

## Conectar o condutor de fibra ótica

- Inserir o condutor de fibra ótica (4) nos elementos de transmissão e recepção (3).
- Fixar o condutor de fibra ótica com o clip (2).

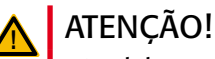

2

3

Não dobrar nem empenar o condutor de fibra ótica.

|   | Condutor de fibra ótica |  |
|---|-------------------------|--|
| а | Entrada cilindro        |  |
| b | Entrada disco           |  |
| С | Saída cilindro          |  |
| d | Saída disco             |  |

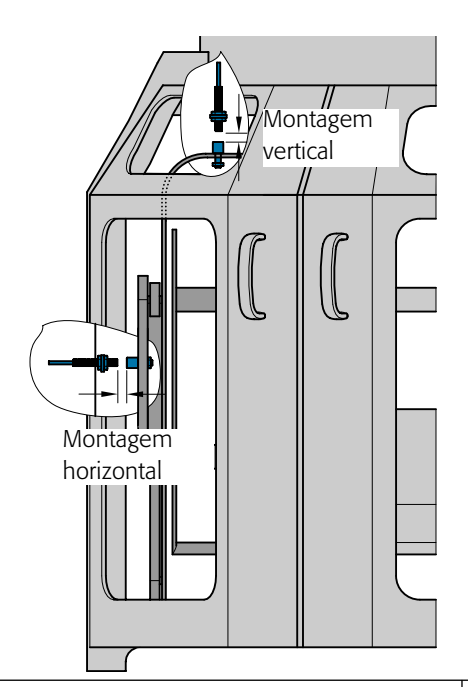

#### Conectar gerador de pulsos da máquina

- Instalar o gerador de pulsos no compartimento interno da máquina. Preferencialmente em sentido vertical.
- Conectar o gerador de pulsos da máquina ao aparelho de avaliação.

#### 🔒 OBSERVAÇÃO!

O gerador de pulsos da máquina não deve encostar em nenhuma peça da máquina durante a operação da mesma.

Nas máquinas Terrot, o gerador de pulsos da máquina é instalado no encontro do regulador de tecido.

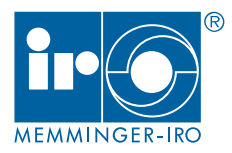

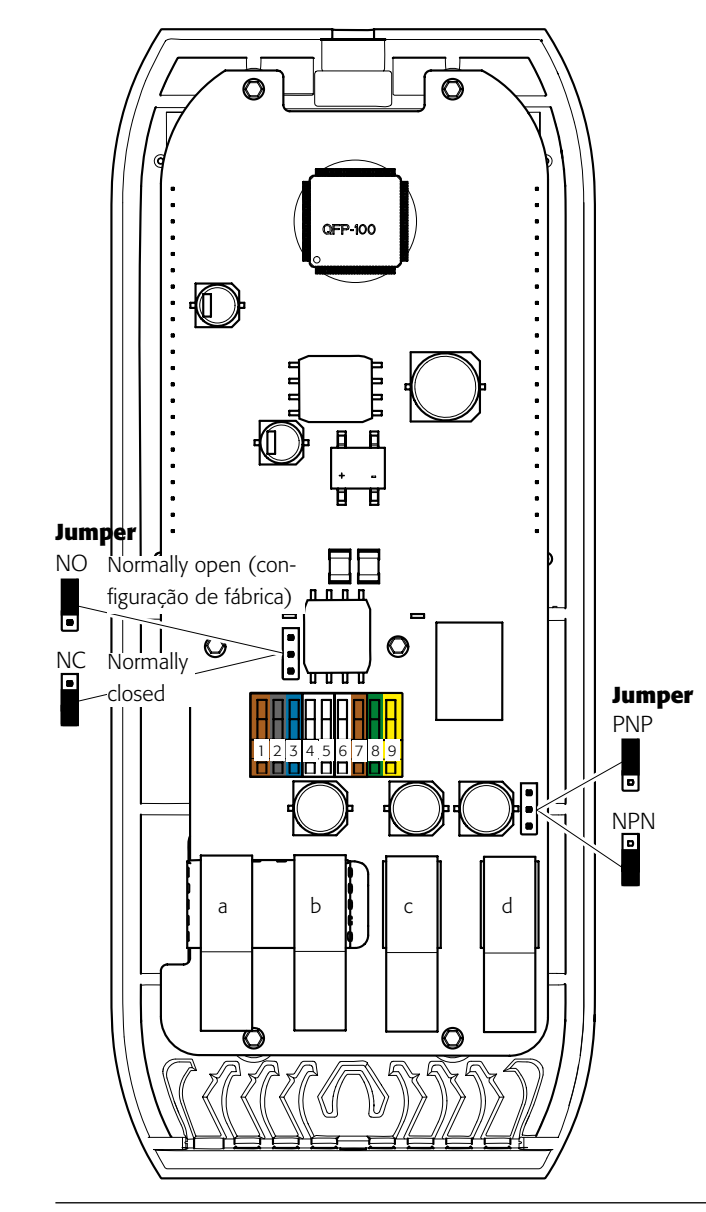

## Conexão elétrica

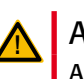

#### ATENÇÃO!

A instalação elétrica e os trabalhos de manutenção somente podem ser executados por eletricista qualificado e em conformidade com as normas eletrotécnicas.

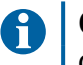

#### OBSERVAÇÃO!

O pulso da máquina somente será indicado, quando todas as conexões elétricas estiverem instaladas e o tear circular for reiniciado.

|   |                 | Ocupação de pins | Cor     |
|---|-----------------|------------------|---------|
| 1 | Gerador de pul- | +12 V DC         | marrom  |
| 2 | sos da máquina  | Pulso da máquina | preto   |
| 3 | Memminger-Iro   | GND              | azul    |
| 4 |                 | Sem função       |         |
| 5 |                 | Sem função       |         |
| 6 | Alimentação     | GND              | branco  |
| 7 | de corrente     | +24 V AC/DC      | marrom  |
| 8 | Desligamento    | COM              | verde   |
| 9 | da máquina      | NO               | amarelo |
| а | Condutor de     | Entrada cilindro |         |
| b | fibra ótica     | Entrada disco    |         |
| С |                 | Saída cilindro   |         |
| d |                 | Saída disco      |         |

### Montar o aparelho de avaliação

Monte novamente o aparelho de avaliação.

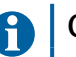

#### **OBSERVAÇÃO!**

Não dobrar nem empenar os cabos.

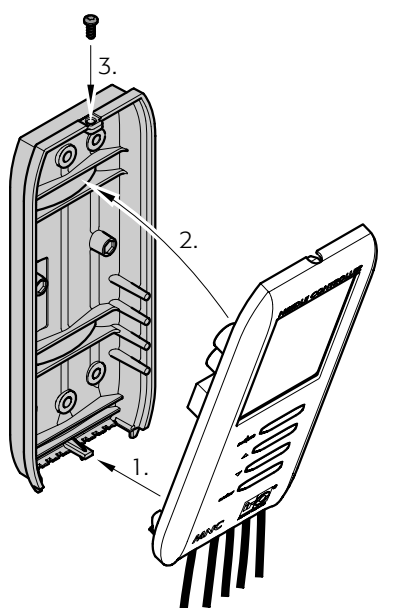

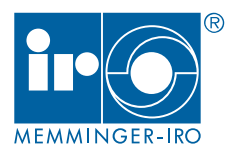

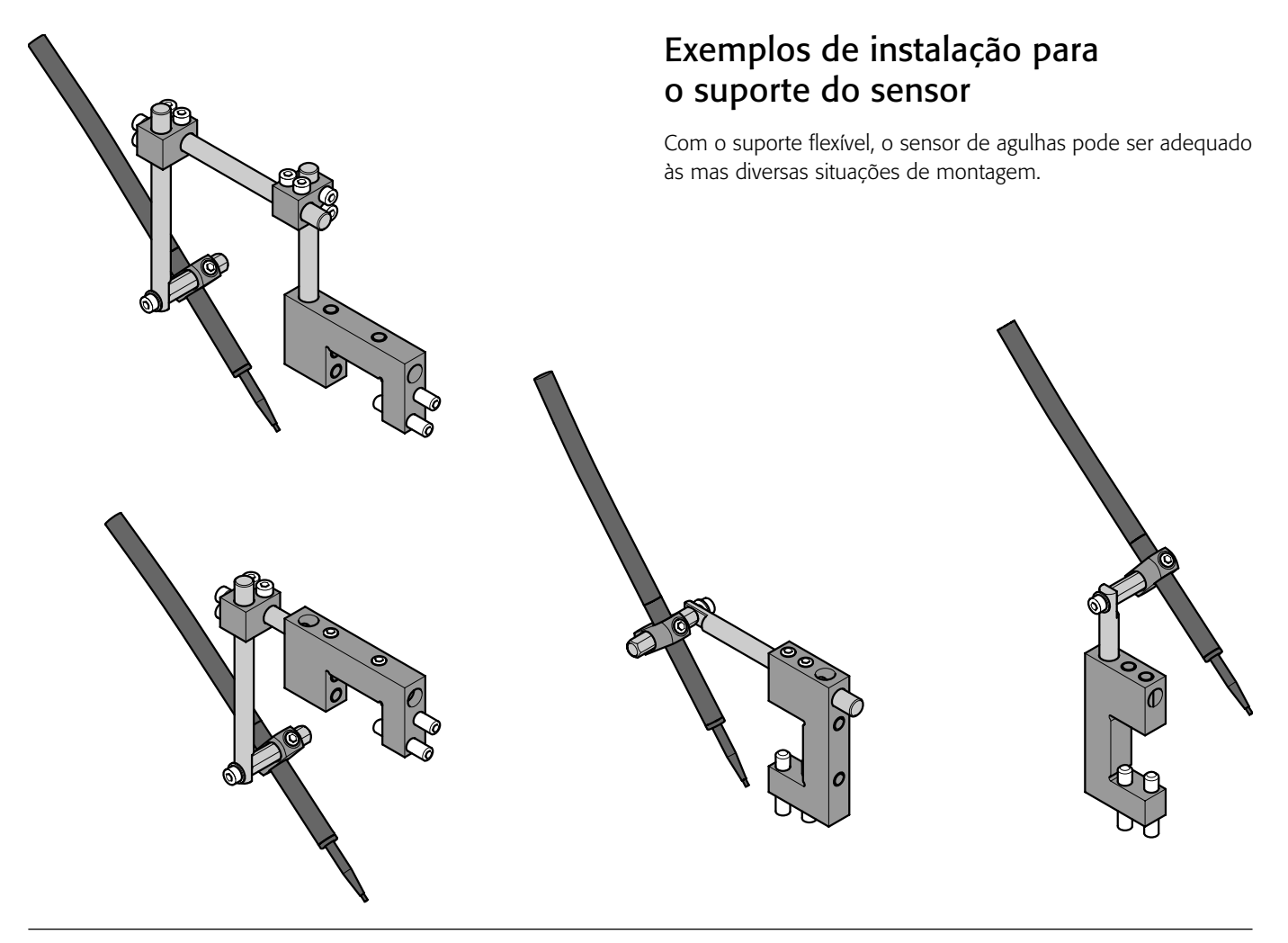

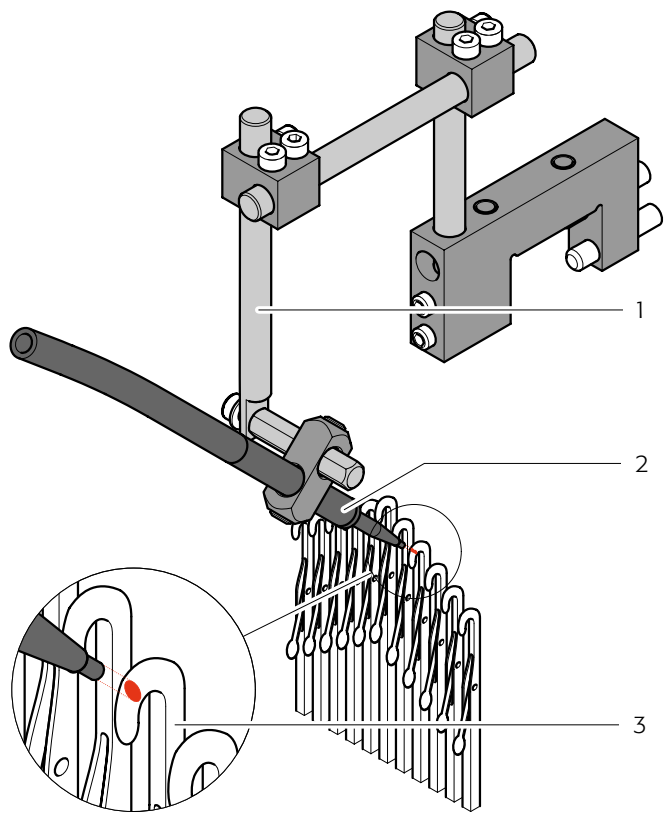

## Pré-ajuste do suporte do sensor

- Monte o suporte do sensor (1) individualmente para o seu tear. Para o pré-ajuste ainda não é necessário apertar os parafusos com firmeza.
- De preferência, instalar o sensor de agulhas (2) na fase de acionamento das agulhas (3).

#### ATENÇÃO!

Nenhum fio deve encostar no MNC 2. Fios soltos podem penetrar no condutor de fibra ótica ou no sensor de agulhas.

## OBSERVAÇÃO!

ĭ

Não dobrar nem empenar o condutor de fibra ótica. Durante o assentamento do condutor de fibra ótica, a capa protetora deve ser deixada sobre o sensor de agulhas. Fixar o condutor de fibra ótica com agrupadores de cabos.

Para evitar a incidência de contaminação, o suporte do sensor não deve ser instalado na proximidade de pontos de óleo.

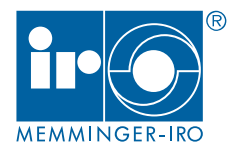

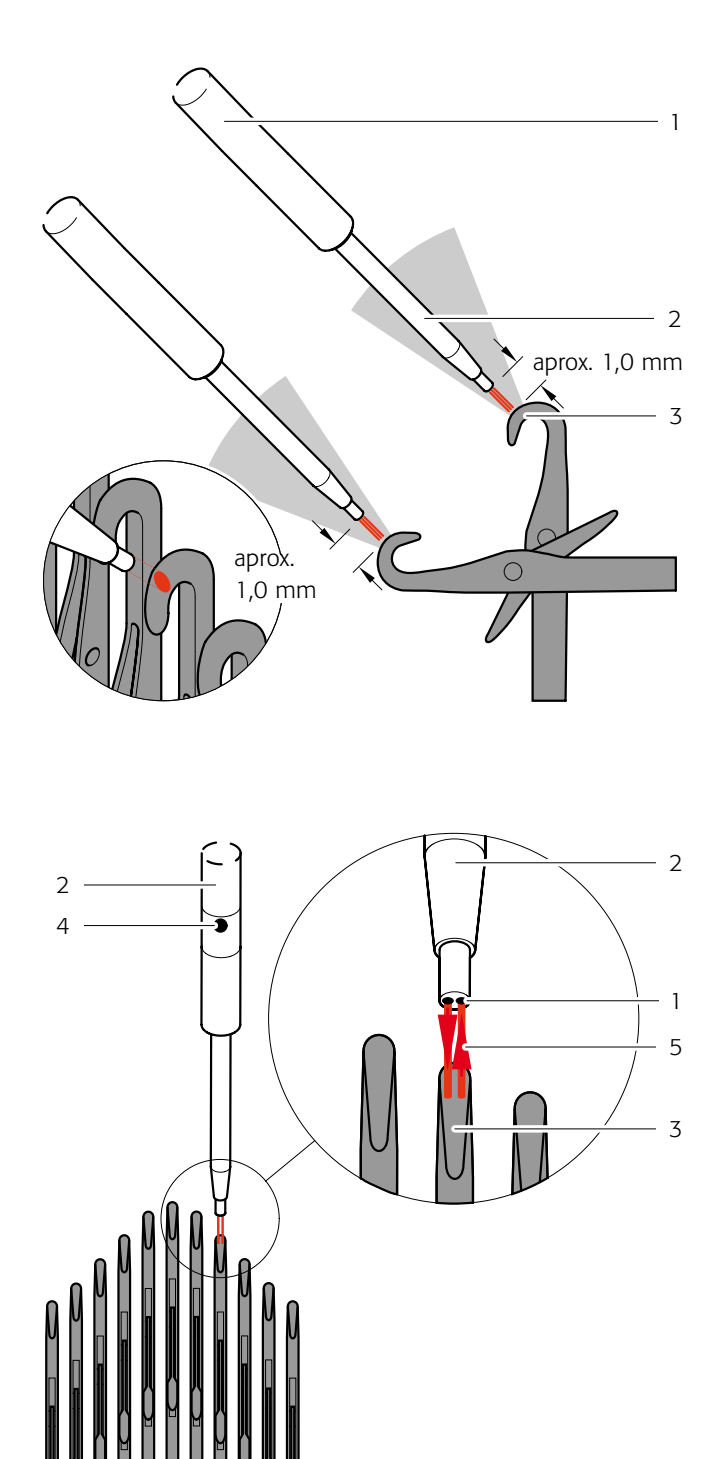

## Posição de montagem dos sensores de agulhas

- O sensor das agulhas (2) deve ser alinhado diretamente sobre uma cabeça de agulha (3).
- Montar o sensor de agulhas tanto quanto possível num ângulo de 45° e a uma distância de aprox. 1,0 mm para a cabeça da agulha. Um ângulo de instalação muito grande ou muito pequeno pode resultar em erros na detecção de agulhas.

## ATENÇÃO!

A

Nenhum fio deve encostar no MNC 2. Fios soltos penetram no condutor de fibra ótica (1).

#### OBSERVAÇÃO!

Não dobrar o condutor de fibra ótica. Fixar o condutor de fibra ótica com agrupadores de cabos. Em caso de graduações mais finas, pode ser necessário posicionar o sensor de agulhas mais próximo da agulha, para que a luz seja refletida nela.

O sensor de agulhas (2) consiste de dois condutores de fibra ótica (1). Um sensor de fibra ótica envia luz vermelha (5) para a cabeça da agulha (3) e o outro condutor de fibra ótica recebe a luz vermelha refletida.

 Alinhar a marcação (4) do sensor de agulhas diretamente com a agulha.

## ATENÇÃO!

O sensor de agulhas deve ser ajustado novamente sobre a cabeça da agulha, quando o enlaçamento central ou o anel guia-fios do teor forem regulados. E, eventualmente, também após serviços de limpeza no sensor de agulhas.

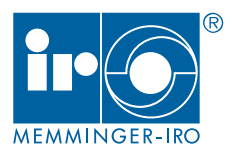

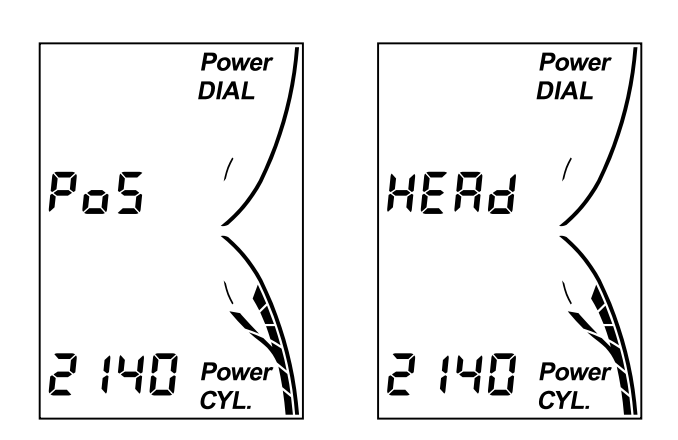

## Mensagem POS HEAD

Se após ligar o tear, for exibido POS HEAD no display, é necessário melhorar a regulagem da posição do sensor de agulhas.

Confirmar a mensagem com a tecla ENTER.

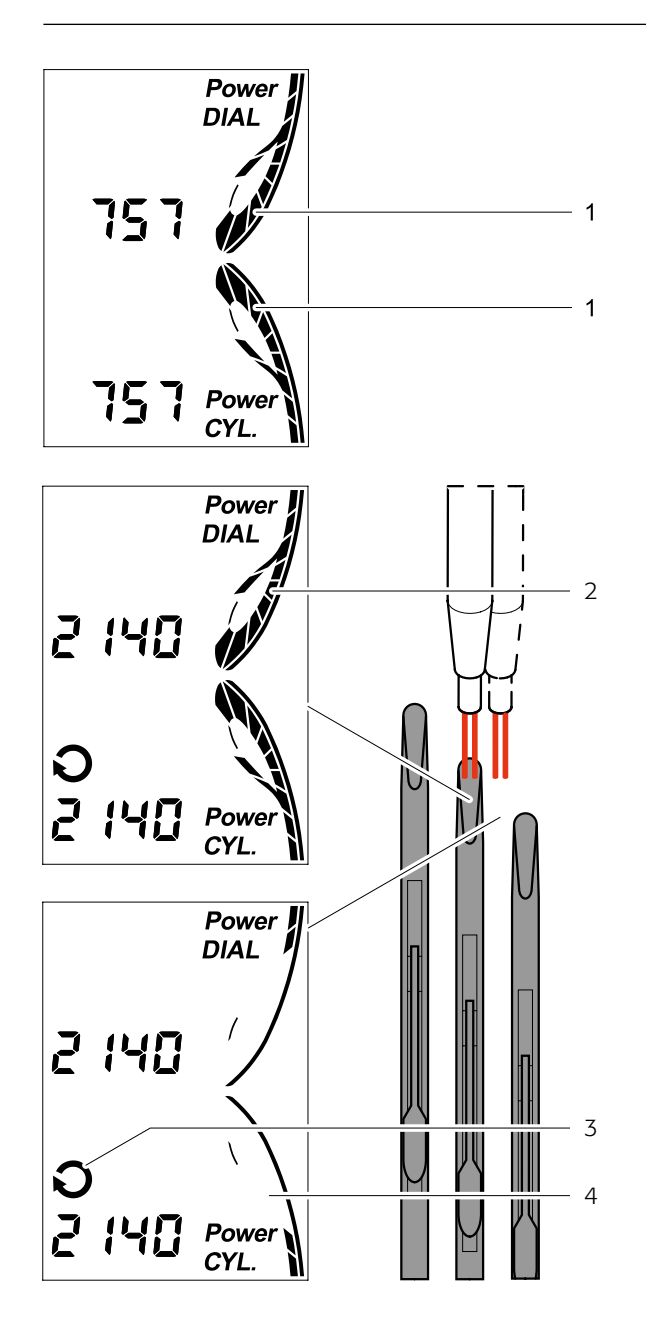

## Sinal ótimo de agulha

Os sensores de agulhas estarão montados da melhor forma, quando os sinais (1) dos sensores de agulhas forem exibidos conforme mostra o display ao lado.

Após cada rotação da máquina o aparelho de avaliação mostra o seguinte.

- Sinal de agulha (2)
- Sinal de vão (4)
- Sinal de pulso da máquina (3)

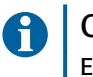

OBSERVAÇÃO!

Esta informação é exibida apenas brevemente.

## Operação - Modo de funcionamento

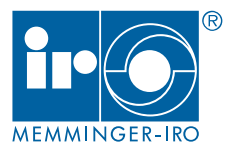

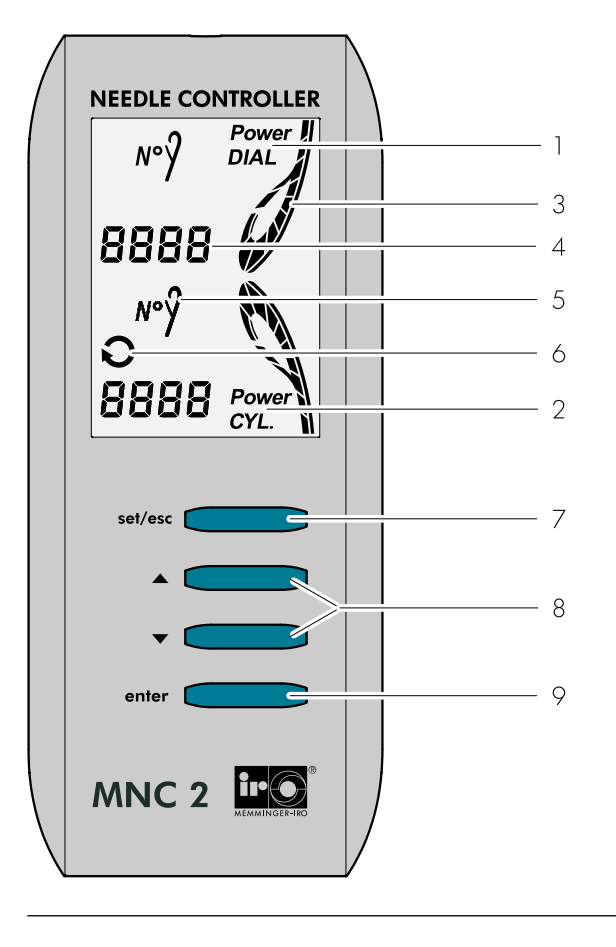

## Aparelho de avaliação

- 1 Sensor de agulhas no disco
- 2 Sensor de agulhas no cilindro
- 3 Sinal de agulha
- 4 Contador de agulhas
- 5 Erro de agulhas
- 6 Sinal de pulso da máquina
- 7 Salvar e sair (set/esc)

Chamar programa (set/esc + 2 seg)

8 Ajustar e alterar valores (▲/▼)
 Modo AUTO (▲+▼)

ON/OFF ( $\blacktriangle$ + $\triangledown$  + 2 seg)

9 Confirmar / próximo menu (enter)

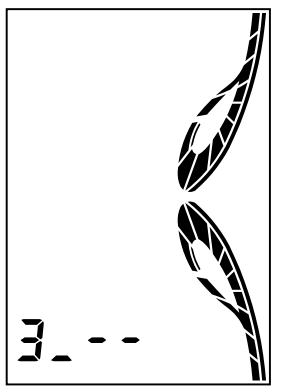

#### Versão do software

Ao ligar o tear a versão do software é exibida.

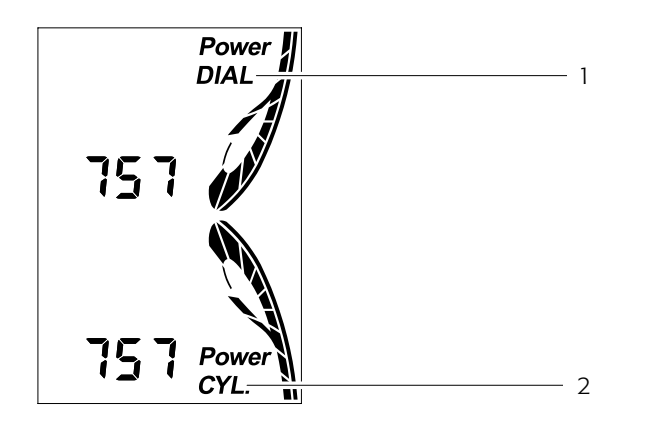

### Estrutura do display

Na metade inferior é exibida a quantidade atual de agulhas e o sinal de agulha do cilindro (2).

Na metade superior é exibida a quantidade atual de agulhas e o sinal de agulha do disco (1), se houver.

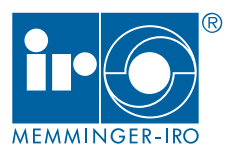

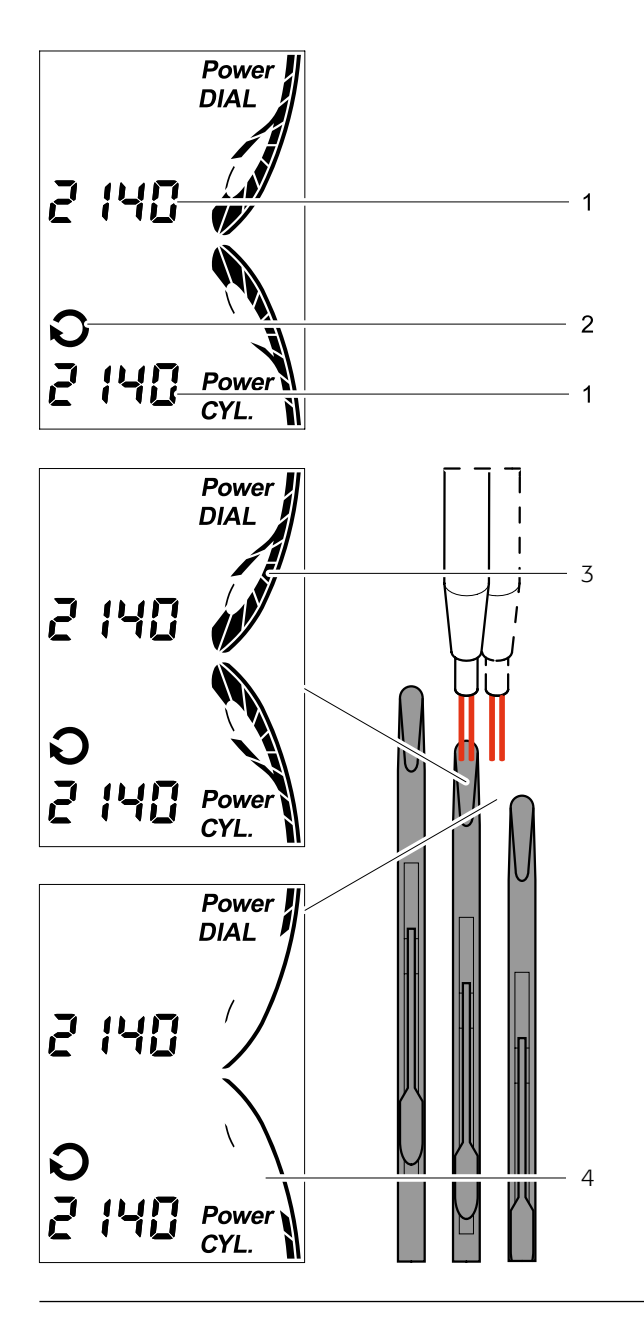

## Power DIAL 2 1 18 55 o P Power CYL. Power CYL.

## Sinal de pulsos da máquina

Após cada rotação da máquina o aparelho de avaliação mostra o sinal do gerador de pulsos da máquina (2) e o número de agulhas (1) da última rotação da máquina.

Nas primeiras duas rotações da máquina é exibido o número de agulhas eventualmente pré-ajustado.

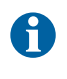

#### OBSERVAÇÃO!

Esta informação é exibida apenas brevemente.

Ao mesmo tempo, o aparelho de avaliação mostra rapidamente a altura de sinal das agulhas (3) e dos vãos (4).

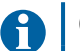

#### **OBSERVAÇÃO!**

Agulhas empenadas podem causar falhas. Sinais de interferência entre duas agulhas recebidos podem causar falhas. Os erros são ocasionados por impurezas e pelos periféricos atrás da agulha.

## Desligamento da máquina

Em caso de agulhas defeituosas ou empenadas, o tear é desligado.

- Confirmar com a tecla ENTER.
- Substituir a agulha.

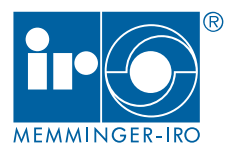

| oFF<br>oFF | <ul> <li>Ligar ou desligar o aparelho de avaliação</li> <li>Pressionar, durante 2 segundos, simultaneamente as teclas ▲+▼.</li> <li>OBSERVAÇÃO!<br/>Se não for possível ligar ou desligar o aparelho de avaliação, significa que o bloqueio de teclas está ativado.</li> </ul>                                                                                                    |
|------------|----------------------------------------------------------------------------------------------------|
| N°ŷ        | <ul> <li>Programar número de agulhas - cilindro</li> <li>Se o cilindro estiver equipado com um sensor de agulhas, o aparelho de avaliação registra automaticamente o número de agulhas no tear. Não é necessário especificar manualmente o número de agulhas e a borda de corte.</li> <li>Pressionar, por 2 segundos, simultaneamente, as teclas SET/ESC para acessar o menu.</li> </ul> |
| ,<br>RULo  | <ul> <li>Pressionar, simultaneamente as teclas ▲+▼. O modo<br/>AUTO é exibido no display.</li> <li>Confirmar com a tecla ENTER.</li> <li>AEm seguida, é ajustado o fator de amplificação.</li> </ul>                                                                                                    |
| N°ŷ        | <ul> <li>Desligar o cilindro</li> <li>Quando não há nenhum sensor de agulhas instalado no cilindro, o mesmo deve ser desligado.</li> <li>Pressionar a tecla ▼ até que seja exibido OFF no display.</li> <li>Confirmar com a tecla ENTER.</li> <li>Em seguida, é programado o número de agulhas no disco.</li> </ul>                                                                      |
|            | <b>Ajustar o fator de amplificação</b><br>O fator de amplificação da luz do sensor de agulhas é ajustado<br>através do aparelho de avaliação. Faixa de ajuste: 1 até 100,<br>valor padrão: 30                                                                                                    |
| 30         | <ul> <li>Ajustar o valor com as teclas ▲/▼.</li> <li>Confirmar com a tecla ENTER.</li> <li>OBSERVAÇÃO!<br/>Se forem contadas poucas agulhas, eventualmente<br/>é necessário aumentar o fator de amplificação.</li> </ul>                                                                                                    |

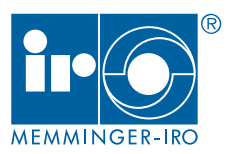

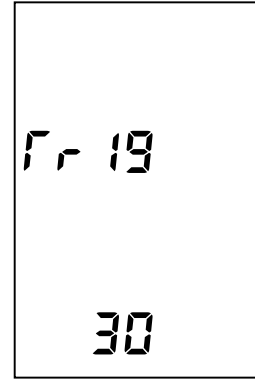

LEns

ΠD

202

**YE**5

Power

## Ajustar o limite de disparo

Dependendo do tipo de máquina e da precisão do cilindro da máquina, é necessário adequar o limite de disparo para a exatidão do aparelho de avaliação. Com isso, os sinais de interferência registrados por ocasião da medição das distâncias entre as agulhas, são excluídos.

O limite de disparo do sensor de agulhas é regulado através do equipamento de avaliação. Faixa de ajuste: 1 até 100, valor padrão: 30

- Ajustar o valor com as teclas  $\blacktriangle/ \bigtriangledown$ .
- Confirmar com a tecla ENTER.

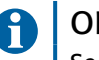

#### OBSERVAÇÃO!

Se forem contadas agulhas excessivas, eventualmente seja necessário aumentar o limite de disparo.

#### Ativar LENS POS

A instalação ideal do sensor de agulhas é controlada e/ou corrigida com a função LENS POS. Agulhas danificadas ou empenadas são detectadas com facilidade.

- Selecionar YES com as teclas ▲/▼ (ativado).
- Confirmar com a tecla ENTER.

OBSERVAÇÃO!

O desligamento da máquina está desativado.

#### LENS POS com o tear em funcionamento

Neste menu é exibido o sinal de agulhas máximo e mínimo das últimas 800 agulhas. Adicionalmente é exibida a agulha com o sinal mais fraco.

- Selecionar o menu com as teclas  $\blacktriangle/ \bigtriangledown$ .
- ▶ Ligar o tear.
- Depois de um tempo, parar o tear.
- Corrigir, eventualmente, o ajuste do sensor de agulhas.
- Eventualmente, substituir a agulha.

## LENS POS na operação manual do tear

Neste menu é exibido o sinal de agulha atual e a agulha atual.

- ► Selecionar o menu com as teclas ▲/▼.
- Movimentar o cilindro da máquina com a alavanca manual.
- > Corrigir, eventualmente, o ajuste do sensor de agulhas.
- Eventualmente, substituir a agulha.

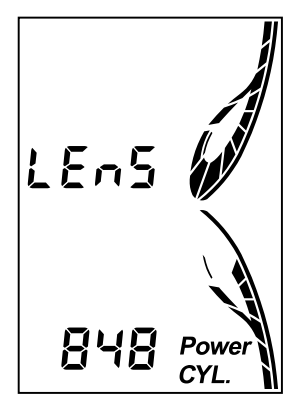

Power

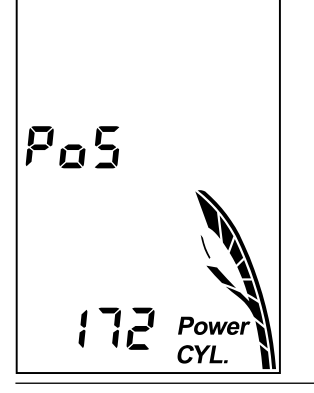

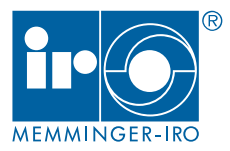

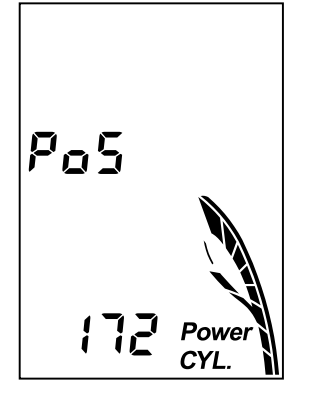

N°Ŷ

AUL a

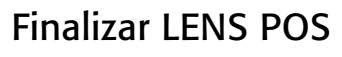

► Apertar a tecla SET/ESC.

Agora você está novamente no modo de funcionamento.

- Para continuar com a programação restante, pressionar a tecla SET/ESC durante 2 segundos.
- > Pular os menus anteriores com a tecla ENTER.
- ► Confirmar LENS POS NO com a tecla ENTER.

#### Programar número de agulhas - Disco

Se o disco estiver equipado com um sensor de agulhas, o aparelho de avaliação registra automaticamente o número de agulhas no tear. Não é necessário especificar manualmente o número de agulhas e a borda de corte.

- Pressionar, simultaneamente as teclas ▲+▼. O modo AUTO é exibido no display.
- ► Confirmar com a tecla ENTER.

Os seguintes passos de menu são idênticos aos descritos no caso do cilindro.

#### Desligar o disco

Quando não há nenhum sensor de agulhas instalado no disco, o mesmo deve ser desligado.

- ▶ Pressionar a tecla ▼ até que seja exibido OFF no display.
- ► Confirmar com a tecla ENTER.

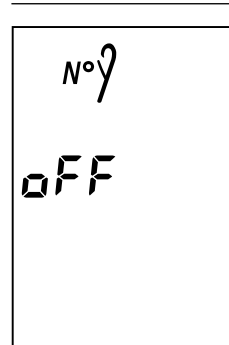

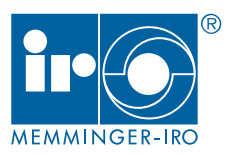

|       | Selecionar o modo de operação                                                                                                    |
|-------|----------------------------------------------------------------------------------------------------|
|       | ► Selecionar o melhor modo de operação para sua aplicação com com as teclas ▲/▼.                                                                                                    |
| ruoc  | Type 0 + No: Amostra de tricô canelado                                                                                                    |
|       | O aparelho de avaliação verifica a cada rotação da máquina:                                                                                                    |
| №Ŷ    | o número de agulhas                                                                                                    |
|       | Se houver uma alteração no número de agulhas (agulha defeituosa ou não exposta, o aparelho de avalia-                                                                                                    |
|       | ção desliga o tear. A posição da agulha defeituosa não é mostrada.                                                                                                    |
|       | Type 1 (configuração de fábrica): Produto liso e produto jacquard*                                                                                                    |
|       | O aparelho de avaliação verifica a cada rotação da máquina:                                                                                                    |
| - une | a distância entre agulhas                                                                                                    |
| 1 365 | ▶ a borda de corte é ocultada                                                                                                    |
|       | Se houver uma alteração na distância entre duas agulhas (agulha defeituosa ou empenada), o aparelho de avaliação desliga o tear. A posição da agulha defeituosa ou empenada é mostrada.                                   |
| 1     | *No caso de produto jacquard, todas as cabeças de agulha terão de ser expostas num local e registradas<br>(p. ex. saída de agulhas ou sistema desligado). Eventualmente instalar came com elemento de extração.           |
|       | Type 1 + No: Produto liso e produto jacquard*                                                                                                    |
|       | O aparelho de avaliação verifica a cada rotação da máquina:                                                                                                    |
|       | o número de agulhas                                                                                                    |
| 1 385 | <ul> <li>a distância entre agulhas</li> </ul>                                                                                                    |
| N°Ŷ   | ► a borda de corte é ocultada                                                                                                    |
| 1     | Se houver uma alteração no número de agulhas ou na distância entre duas agulhas (agulhas defeituosas<br>ou empenadas), o aparelho de avaliação desligar o tear. A posição da agulha defeituosa ou empenada é<br>mostrada. |
|       | Type 2: Produto listrado e produto listrado jacquard*                                                                                                    |
|       | O aparelho de avaliação verifica a cada rotação da máquina:                                                                                                    |
|       | a distância entre agulhas                                                                                                    |
| 1 385 | <ul> <li>o local de substituição é ocultado</li> </ul>                                                                                                    |
|       | Se houver uma alteração na distância entre duas agulhas (agulha defeituosa ou empenada), o aparelho de avaliação desliga o tear. A posição da agulha defeituosa ou empenada é mostrada.                                   |
| 2     |                                                                                                    |
|       | Type 2 + No: Produto listrado e produto listrado jacquard*                                                                                                    |
|       | O aparelho de avaliação verifica a cada rotação da máquina:                                                                                                    |
|       | <ul> <li>o número de agulhas</li> </ul>                                                                                                    |
| i 366 | <ul> <li>a distância entre agulhas</li> </ul>                                                                                                    |
| ∣ №γ  | <ul> <li>o local de substituição é ocultado</li> </ul>                                                                                                    |
| 2     | Se houver uma alteração no número de agulhas ou na distância entre duas agulhas (agulhas defeituosas ou empenadas), o aparelho de avaliação desligar o tear. A posição da agulha defeituosa ou empenada é mostrada.       |

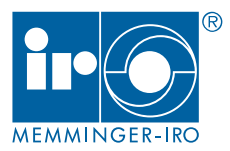

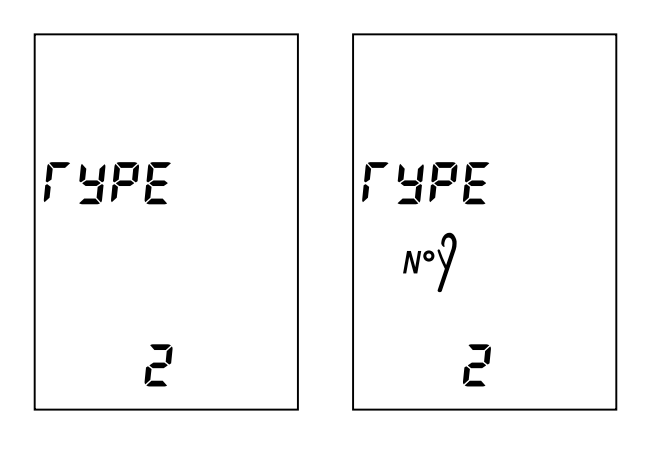

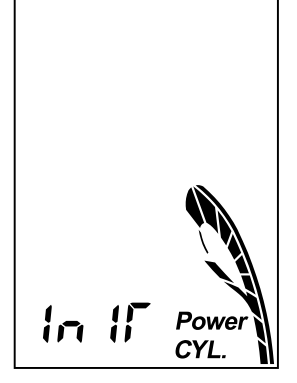

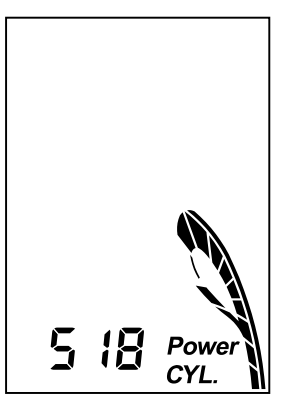

## Programar local de substituição

Se tiver selecionado o modo de operação TYPE 2, agora é programado o local de substituição.

O aparelho de avaliação oculta o local de substituição. Nesta região o tear não é desligado devido a agulhas defeituosas ou empenadas.

O ponto inicial começa 2 a 3 agulhas antes do local de substituição.

- Movimentar o cilindro da máquina com a alavanca manual até chegar em 2 a 3 agulhas antes do local de substituição.
- Confirmar com a tecla ENTER.

O ponto final termina 2 a 3 agulhas após o local de substituição.

- Movimentar o cilindro da máquina com a alavanca manual até chegar em 2 a 3 agulhas após o local de substituição.
- Confirmar com a tecla ENTER.

Confirmar novamente com a tecla ENTER.

Em seguida, o local de substituição do disco, se houver, é configurado.

Os seguintes passos de menu são idênticos aos acima descritos.

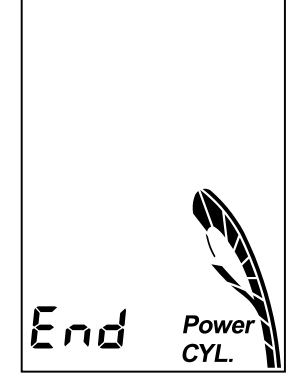

534

Powe CYL.

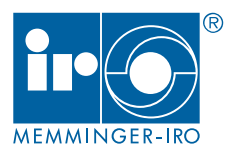

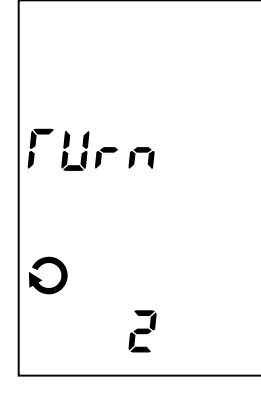

# Regular o desligamento da máquina após falha de agulha

O aparelho de avaliação grava as agulhas que causam uma falha no produto. N próxima rotação da máquina, as agulhas defeituosas são controladas novamente.

TURN informa o número de rotações da máquina, nas quais um erro de agulha deve ser confirmado para ocasionar um desligamento da máquina.

Quanto mais elevado este valor, menos sensível reage o aparelho de avaliação aos desligamentos devido a falhas, no entanto é produzido um refugo maior em caso de falha de agulhas. Faixa de ajuste: 2 a 10, valor padrão: 2

- Ajustar o valor com as teclas  $\blacktriangle/ \bigtriangledown$ .
- Confirmar com a tecla ENTER.

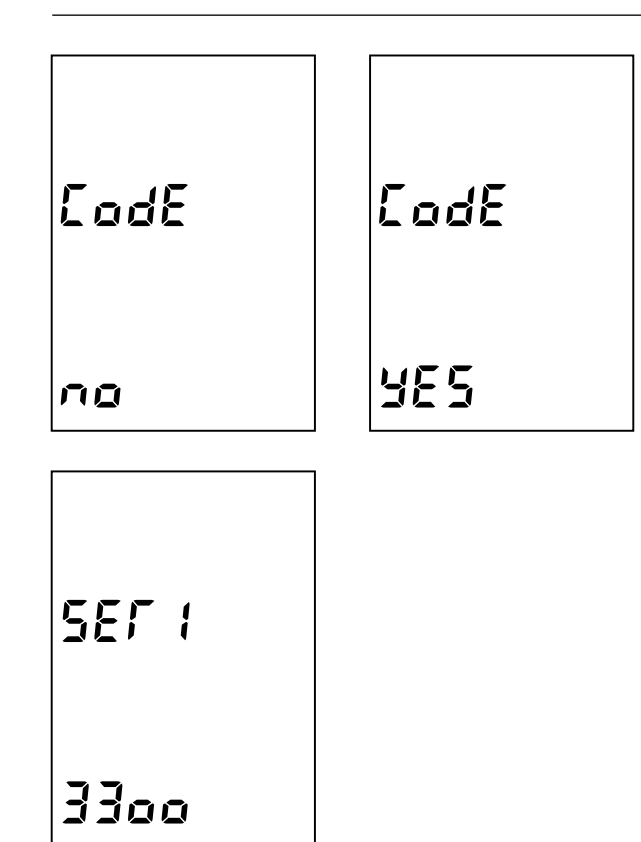

## Ativar bloqueio de teclas

Para evitar que pessoas não autorizadas possam desligar ou alterar o aparelho de avaliação, é possível ativar o bloqueio de teclas.

- Selecionar YES com as teclas ▲/▼ (ativado).
- Confirmar com a tecla ENTER.

Digitar uma senha secreta de quatro dígitos.

- Selecionar o primeiro algarismo com as teclas  $\blacktriangle/ \bigtriangledown$ .
- ► Confirmar com a tecla SET/ESC.
- ► Inserir os algarismos restantes como descrito acima.
- Confirmar com a tecla ENTER.

## MNC 2

Operação - Programação

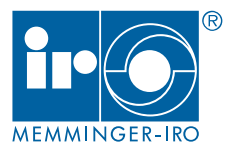

|               | <ul> <li>Digitar novamente a mesma senha secreta.</li> </ul>                                                                                                    |
|---------------|----------------------------------------------------------------------------------------------------|
| 5E <i>F 2</i> | <ul> <li>Confirmar com a tecla ENTER.</li> <li>OBSERVAÇÃO!<br/>Se nenhuma tecla for acionada durante 45 segun-<br/>dos, o aparelho de avaliação sai automaticamente<br/>da programação.<br/>Mensagens de erro só podem ser confirmados com<br/>a tecla ENTER guando o blogueio das teclas estiver</li> </ul> |
| 3300          | ativado.                                                                                                    |
|               | DATA SAVE                                                                                                    |
|               | A programação está finalizada.                                                                                                    |
|               |                                                                                                    |
| drfr          |                                                                                                    |

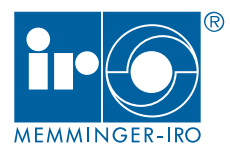

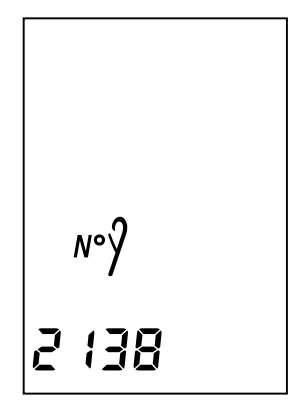

**YE**5

Power

DIAL

## Especificar o número de agulhas manualmente

Se o número de agulhas efetivo for conhecido, também é possível especifica o número de agulhas manualmente.

- Subtrair todas as agulhas faltantes (p.ex. amostras de tricô canelado, borda de corte ou local de substituição) do número total de agulhas do tear.
- Ajustar o valor com as teclas  $\blacktriangle / \blacktriangledown$ .
- Confirmar com a tecla ENTER.

Os seguintes passos de menu se repetem, ver o capítulo Operação - Programação.

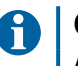

OBSERVAÇÃO! A borda de corte é programada depois da partida da máquina

## Apagar a borda de corte

Eventualmente é necessário apagar a borda de corte anterior em caso de uma nova programação.

O aparelho de avaliação reconhece a nova borda de canto automaticamente.

- ► Selecionar NO com as teclas ▲/▼ (desativado).
- Confirmar com a tecla ENTER.

Os seguintes passos de menu se repetem, ver o capítulo Operação - Programação.

### Programar borda de corte

Ligar o tear depois de encerrar a programação.

Após algumas rotações da máquina, o aparelho de avaliação reconhece a agulha puxada e desliga o tear.

Confirmar com a tecla SET/ESC.

No display é exibido CUT NDL.

- Confirmar com a tecla ENTER.
- Ligar o tear.

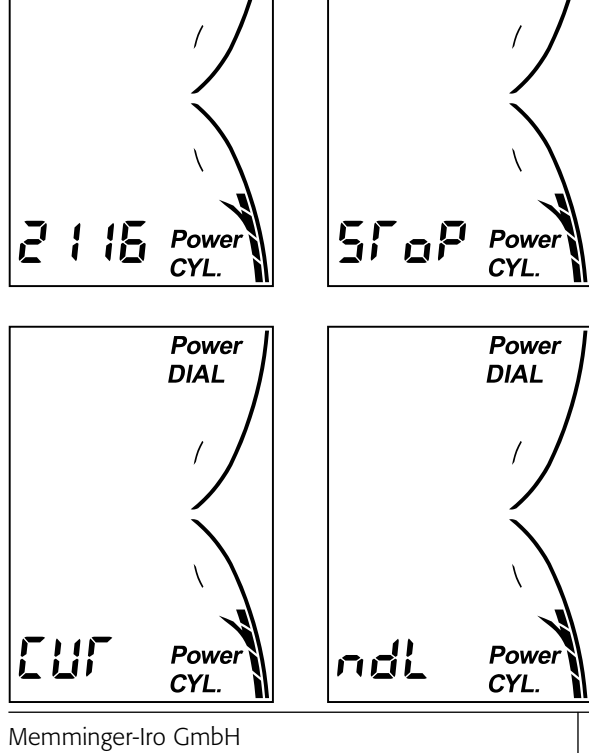

Power

DIAL

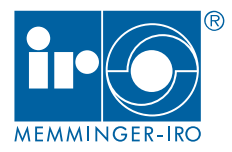

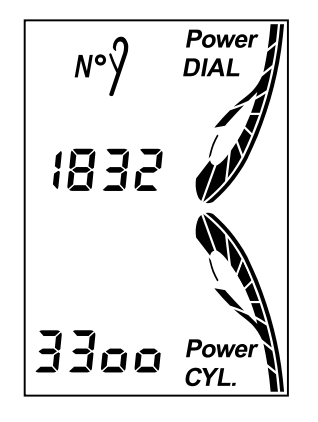

## Liberar bloqueio de teclas

Com o bloqueio de teclas ativado é necessário liberar o bloqueio para uma nova programação.

- Pressionar, por 2 segundos, simultaneamente, as teclas SET/ESC para acessar o menu.
- Selecionar o primeiro algarismo com as teclas  $\blacktriangle/ \bigtriangledown$ .
- Confirmar com a tecla SET/ESC.
- Inserir os algarismos restantes como descrito acima.
- Confirmar com a tecla ENTER.

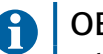

#### **OBSERVAÇÃO!**

O bloqueio de teclas ativa-se novamente, quando o aparelho de avaliação não foi operado durante 3 minutos.

Mensagens de erro só podem ser confirmados com a tecla ENTER quando o bloqueio das teclas estiver ativado.

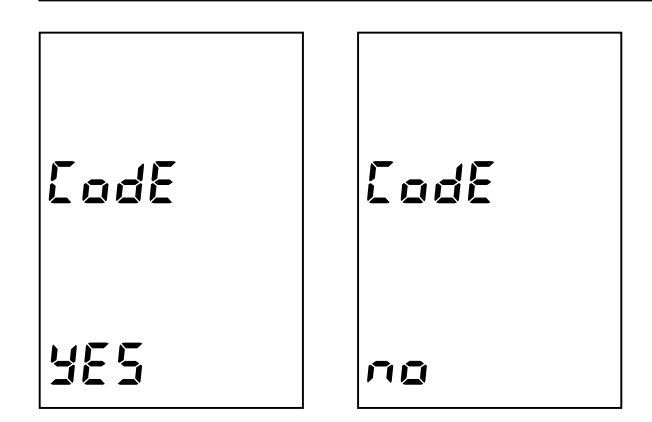

## Desativar bloqueio de teclas

- Pressionar, por 2 segundos, simultaneamente, as teclas SET/ESC para acessar o menu.
- Digitar a senha secreta.
- Confirmar com a tecla ENTER.
- Pular os menus até CODE YES.
- ► Selecionar NO com as teclas ▲/▼ (desativado).
- ► Confirmar com a tecla ENTER.
- O bloqueio de teclas está desativado.

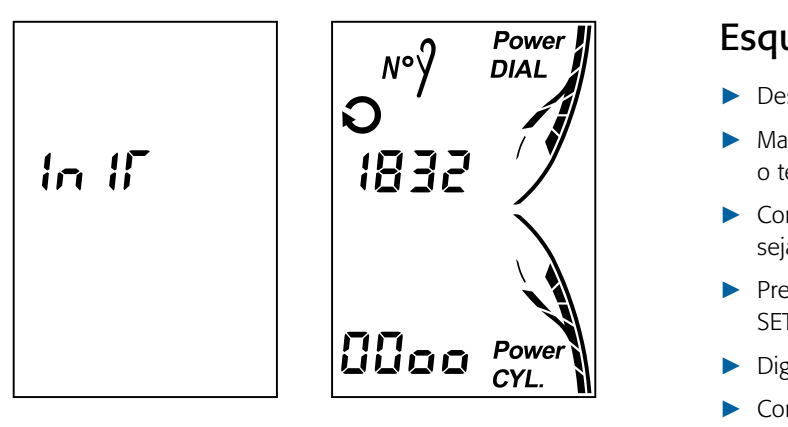

### Esquecimento da senha secreta

- Desligar o tear.
- Manter a tecla SET/ESC + ENTER pressionada e religar o tear simultaneamente.
- Continuar mantendo as teclas pressionadas até que INIT seja exibido.
- Pressionar, por 2 segundos, simultaneamente, as teclas SET/ESC para acessar o menu.
- Digitar o número 0000.
- Confirmar com a tecla ENTER.

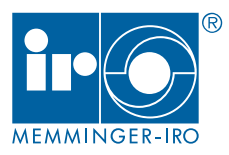

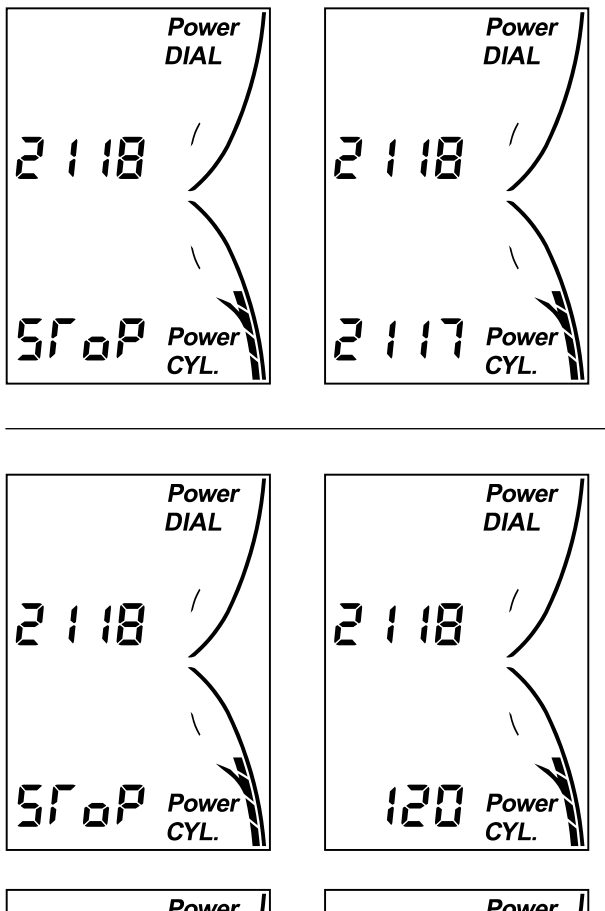

## Power DIAL 1875 2000 Power CYL.

## Desligamento da máquina - TYPE 0

Em caso de agulhas defeituosas, o tear é desligado. A posição da agulha defeituosa não é mostrada.

- Confirmar com a tecla ENTER.
- Movimentar o cilindro da máquina com a alavanca manual até encontrar a agulha defeituosa.
- Substituir a agulha.
- Ligar o tear.

#### Desligamento da máquina - TYPE 1 e 2

Em caso de agulhas defeituosas ou empenadas, o tear é desligado.

Confirmar com a tecla ENTER.

A posição da agulha defeituosa ou empenada é mostrada. Ao girar o cilindro da máquina, o aparelho de avaliação retrocede a contagem para zero.

Movimentar o cilindro da máquina com a alavanca manual.

O aparelho de avaliação faz contagem regressiva. Quando chegar em zero, a agulha defeituosa ou empenada deve estar à frente do sensor de agulhas.

- Substituir a agulha.
- Ligar o tear.

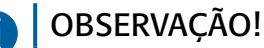

Devido às tolerâncias na partida e na parada do tear, é possível que a agulha defeituosa ou empenada esteja a  $\pm$  3 agulhas de distância.

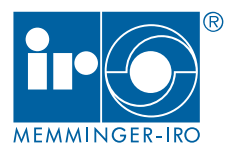

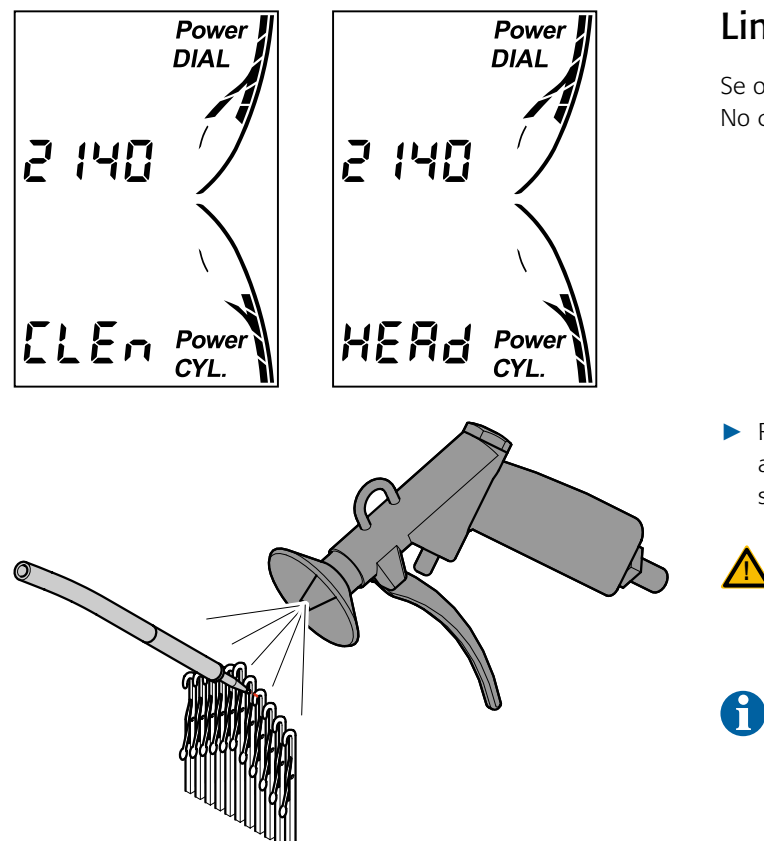

#### Limpeza

Se o sensor de agulhas estiver sujo, o tear é desligado. No display é exibido CLEN HEAD

 Remover os resíduos de fibra no sensor de agulhas com ar comprimido. Resíduos ainda remanescentes devem ser removidos manualmente.

## ATENÇÃO!

Controlar a posição do sensor de agulhas após a limpeza.

### OBSERVAÇÃO!

Não devem ser utilizados aditivos químicos para a limpeza dos sensores de agulha.

## Dados técnicos

| Título do fio:               | E18 - E40       |
|------------------------------|-----------------|
| Tensão de alimentação:       | 24 V AC / DC    |
| Faixa de tensão:             | 22 - 26 V AC/DC |
| Máx. Consumo de potência:    | 5 W             |
| Temperatura ambiente:        | +0 °C - +40 °C  |
| Diâmetro da ponta do sensor: | 1,5 mm          |
| Peso do aparelho avaliação:  | 250 g           |
| Peso do sensor de agulhas:   | 22 g            |

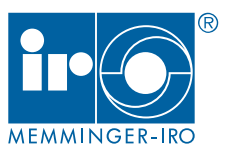

## Localização de falhas

| Falha / Mensagem na operação       | Possível causa                       | Solução                                                   |
|------------------------------------|--------------------------------------|-----------------------------------------------------------|
| O tear não dá partida e exibe uma  | O jumper (NO, NC) foi instalado      | Verificar o jumper na platina. O jumper deve ser colocado |
| falha no aparelho de avaliação.    | errado na platina.                   | na posição NO (normally open) ou NC (normally closed).    |
| O aparelho de avaliação desliga o  | O aparelho de avaliação não tem      | Verificar a ligação com o gerador de pulsos da máquina.   |
| tear quando o número de agulhas    | ligação com o gerador de pulsos      |                                                           |
| for de 8000.                       | da máquina.                          |                                                           |
|                                    | O jumper (PNP, NPN) foi instalado    | Verificar o jumper na platina. Colocar o jumper na posi-  |
|                                    | errado na platina.                   | ção PNP ou NPN.                                           |
|                                    | O gerador de pulsos da máquina       | Verificar o gerador de pulsos da máquina.                 |
|                                    | defeito.                             |                                                           |
| Depois de uma rotação da máqui-    | Devido a um gerador de pulsos        | Corrigir a instalação do gerador de pulsos da máquina.    |
| na, o aparelho de avaliação exibe  | defeituoso ou mal instalado na       |                                                           |
| primeiro o numero correto de agu-  | máquina, foram gerados dois sinais   |                                                           |
| lhas e, em seguida, um segundo     | pelo gerador de pulsos.              |                                                           |
| número de agulhas.                 |                                      |                                                           |
| O aparelho de avaliação conta      | O sinal do gerador de pulsos da      | Deslocar o sensor de agulhas minimamente para o lado.     |
| alternadamente uma agulha a        | máquina sobrepõe-se com o sinal      |                                                           |
| mais e, em seguida, uma agulha     | de agulha.                           |                                                           |
| a menos.                           |                                      |                                                           |
| Não é possível programar o apare-  | O bloqueio de teclas está ativado.   | Pressionar, por 2 segundos, simultaneamente, as teclas    |
| lho de avaliação.                  |                                      | SET/ESC para acessar o menu. Digitar a senha secreta.     |
| O aparelho de avaliação detecta    | O aparelho de avaliação recebe       | Aumentar o fator de amplificação:                         |
| poucas agulhas.                    | um sinal de agulha muito baixo.      | -Reduzir disparo                                          |
|                                    |                                      | - Aumentar amplificação                                   |
|                                    |                                      | - Reajustar                                               |
|                                    |                                      | - substituir agulha empenada                              |
| O aparelho de avaliação detecta    | O aparelho de avaliação recebe       | Reduzir os sinais de interferência:                       |
| agulhas em excesso.                | excessivos sinais de interferência   | - Aumentar disparo                                        |
|                                    | devido aos periféricos nas proximi-  | - Reduzir amplificação                                    |
|                                    | dades das agulhas.                   | - Reajustar                                               |
|                                    |                                      | - Eliminar fontes dos sinais de interferência             |
| O aparelho de avaliação não desli- | O sensor de agulhas foi posiciona-   | - Corrigir a posição / alinhamento do sensor de agulha    |
| ga mesmo com agulha partida.       | do errado.                           | - Aumentar disparo                                        |
|                                    |                                      | - Reduzir amplificação                                    |
| O aparelho de avaliação exibe um   | Fontes de sinais de interferência    | Corrigir a posição do sensor de agulhas.                  |
| sinal de vãos muito elevado.       | no compartimento de agulhas.         |                                                           |
|                                    | O fator de amplificação está ajusta- | Reduzir o fator de amplificação.                          |
|                                    | do alto demais.                      |                                                           |
| Depois de um período de funcio-    | A posição do sensor de agulhas       | Reajustar a posição do sensor de agulhas.                 |
| namento, o aparelho de avaliação   | foi alterada durante a limpeza do    |                                                           |
| provoca desligamentos por falha.   | tear ou no enfiamento no cilindro    |                                                           |
|                                    | do tear.                             |                                                           |
| O aparelho de avaliação exibe      | Presença de fiapos no condutor de    | Remover com ar comprimido resíduos de fibra no sensor     |
| permanentemente todos os seg-      | fibra ótica do sensor de agulhas.    | de agulhas. Eventualmente será necessário limpar o        |
| mentos do sinal de agulha. Mesmo   |                                      | sensor de agulhas separadamente.                          |
| quando o sensor de agulhas está    |                                      |                                                           |
| posicionado no vão entre agulhas.  |                                      |                                                           |
| O sensor de agulhas não reconhe-   | O condutor de onda luminosa não      | Verificar a conexão dos condutores de fibra ótica.        |
| ce agulhas.                        | foi ligado corretamente.             |                                                           |

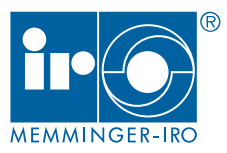

| Falha / Mensagem na operação      | Possível causa                      | Solução                                                    |
|-----------------------------------|-------------------------------------|------------------------------------------------------------|
| O sensor de agulhas não reconhe-  | Houve alteração no número de        | Corrigir a posição do sensor de agulhas. É preciso que     |
| ce todas as agulhas. Alteração no | agulhas devido à troca de padrão.   | todas as agulhas sejam expostas no sensor de agulhas.      |
| número de agulhas após troca de   | Nem todas as agulhas são expos-     |                                                            |
| padrão.                           | tas no sensor de agulhas.           |                                                            |
| No caso de teares dupla frontura  | As linguetas das agulhas de discos/ | Corrigir a posição do sensor de agulhas.                   |
| são contadas agulhas excessivas.  | cilindros são contadas.             |                                                            |
| O display apresenta poucos seg-   | O sensor de agulhas está instalado  | Diminuir a distância entre o sensor e a cabeça da agulha.  |
| mentos no sinal de agulha.        | muito longe da cabeça de agulha.    |                                                            |
|                                   | O condutor de fibra ótica do sensor | Substituir o sensor de agulhas.                            |
|                                   | de agulhas está danificado.         |                                                            |
|                                   | Presença de corpos estranhos na     | Soltar o condutor de fibra ótica no aparelho de avaliação. |
|                                   | bucha de conexão do condutor de     | Segurar o aparelho de avaliação em posição vertical e      |
|                                   | fibra ótica.                        | bater contra o aparelho. Não retirar o corpo estranho      |
|                                   |                                     | com um objeto pontiagudo.                                  |
| POS HEAD é exibido no display.    | O sensor de agulhas não reconhe-    | A posição do sensor de agulhas precisa ser corrigida.      |
|                                   | ce agulhas.                         |                                                            |
|                                   | O formador de laçada ou o anel      | A posição do sensor de agulhas precisa ser corrigida.      |
|                                   | guia-fios foram deslocados.         |                                                            |
| STOP é exibido no display.        | O tear foi desligado devido a uma   | Confirmar com a tecla ENTER. Substituir a agulha defeitu-  |
|                                   | agulha defeituosa ou empenada.      | osa ou empenada.                                           |
|                                   | Após a programação e a partida da   | Confirmar com a tecla SET/ESC. No display é exibido        |
|                                   | máquina, o aparelho de avaliação    | CUT NDL. Confirmar com a tecla ENTER. Ligar o tear.        |
|                                   | reconheceu uma corda de corte.      |                                                            |
| N° piscando no display            | Foi programado um número incor-     | Corrigir o número de agulhas no equipamento de ava-        |
|                                   | reto de agulhas.                    | liação.                                                    |
|                                   | A borda de corte foi apagada.       | Corrigir o número de agulhas no equipamento de ava-        |
|                                   |                                     | liação.                                                    |
| FULL é exibido no display.        | Foram detectadas agulhas excessi-   | Selecionar o modo de operação TYPE 2 na programação        |
|                                   | vas de borda de corte.              | do aparelho de avaliação. Programar a borda de corte       |
|                                   |                                     | como local de substituição.                                |
| CLEN HEAD é exibido no display.   | O sensor de agulhas está sujo.      | Remover com ar comprimido resíduos de fibra no sensor      |
|                                   |                                     | de agulhas. Eventualmente será necessário limpar o         |
|                                   |                                     | sensor de agulhas separadamente.                           |
| OFF é exibido no display.         | O aparelho de avaliação foi desa-   | Pressionar, durante 2 segundos, simultaneamente as         |
|                                   | tivado.                             | teclas +.                                                  |

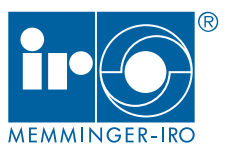

## Aparelho de avaliação

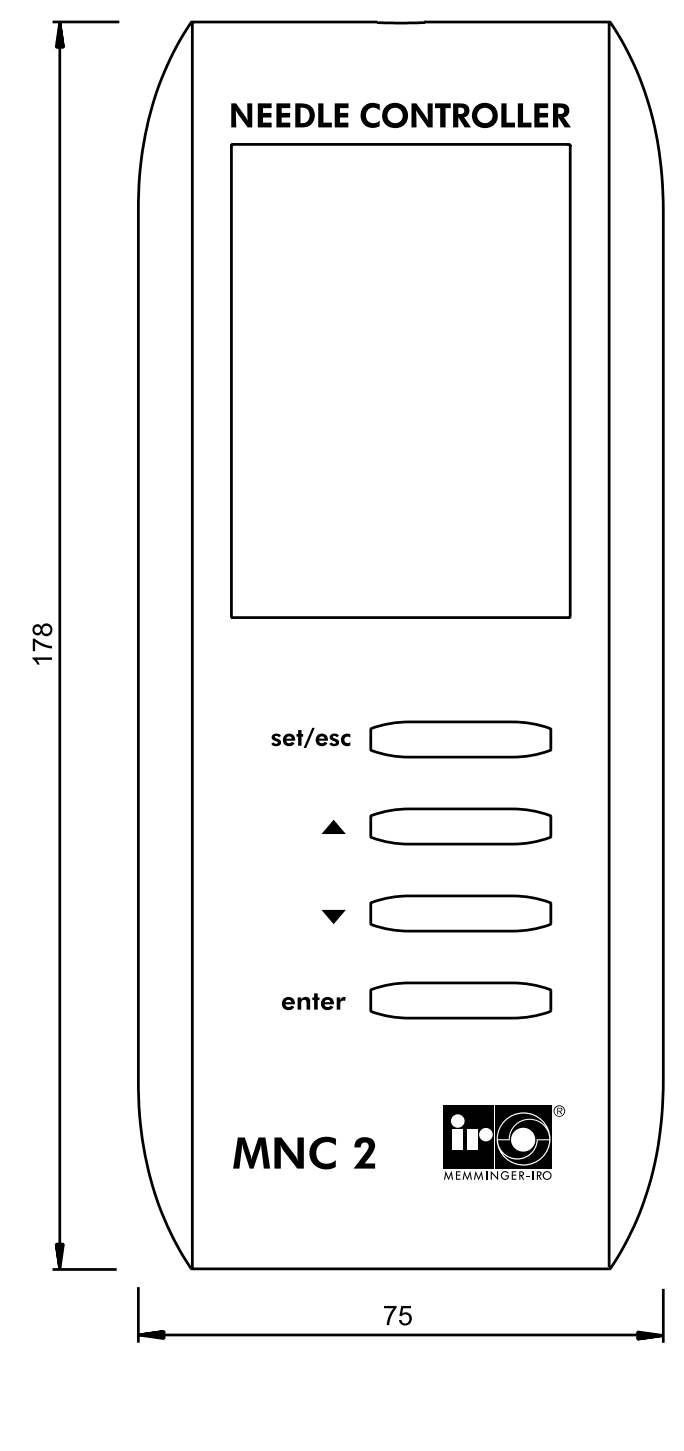

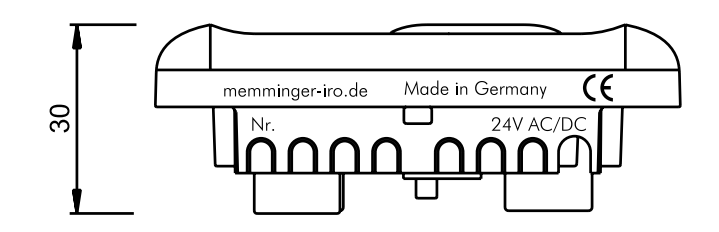

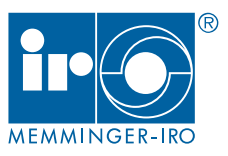

## Caminho do menu

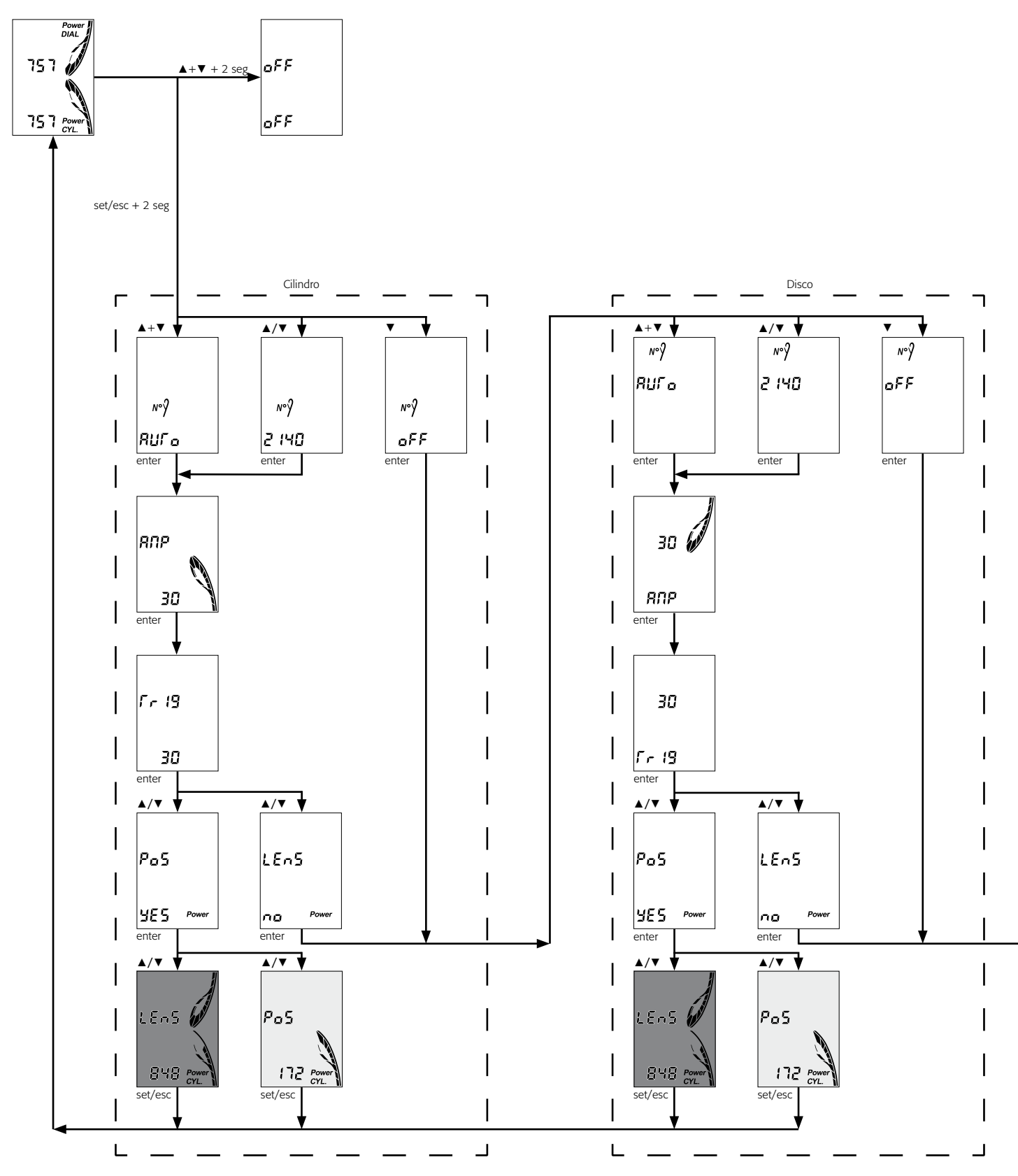

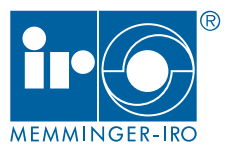

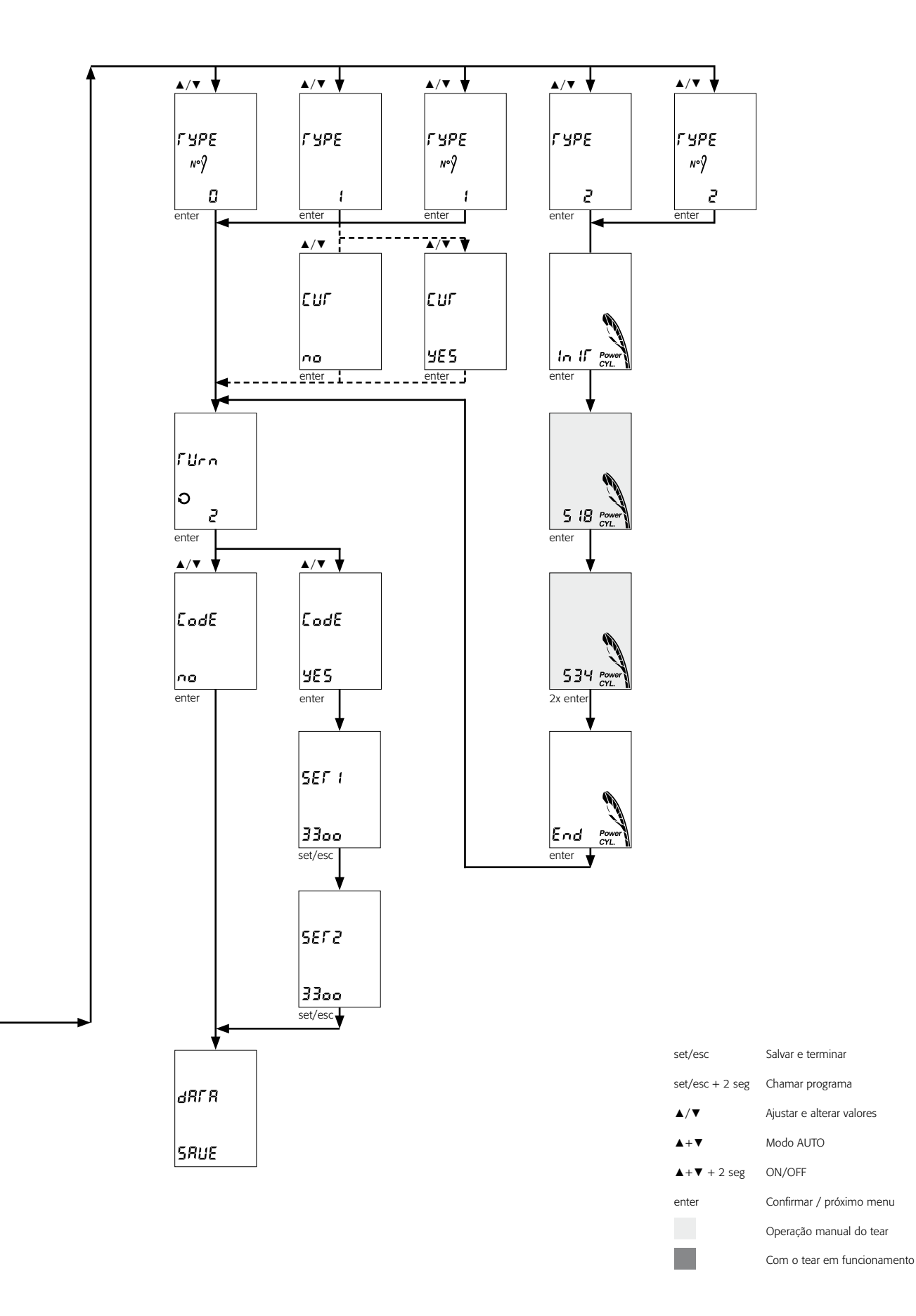

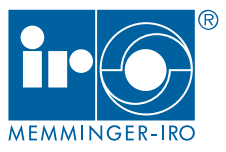

### Declaração de conformidade

conforme diretriz CE de tolerância eletromagnética 2004/108/EG (EMV)

Fabricante:

Memminger-IRO Jakob-Mutz-Straße 7 72280 Dornstetten - Alemanha

Declaramos, através desta, que o módulo descrito abaixo

#### Designação do produto: MNC 2

corresponde às determinações das diretrizes acima mencionadas.

O módulo somente pode ser operado com uma baixa tensão de proteção conforme determinado nas Instruções de uso.

A instrução de uso que faz parte do componente da máquina, bem como a documentação técnica, encontram-se disponíveis na versão original.

A colocação em funcionamento deste módulo está proibida até que se tenha determinado que a máquina, na qual deverá ser instalado, corresponde às determinações da Diretriz de máquinas da CE 2006/42/EG e até que a declaração de conformidade de acordo ao Anexo II A seja emitida.

#### OBSERVAÇÃO!

No âmbito da Diretriz de máquinas da CE 2006/42/EG, artigo 2 g, o módulo não corresponde a uma "máquina incompleta", portanto não necessita de uma declaração de montagem.

Dornstetten, em 03.02.2012

M. Kleindorp, Direção

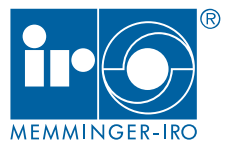

#### © 2012

A reimpressão, mesmo parcialmente, somente é permitida mediante aprovação escrita da Memminger-Iro GmbH. Sujeito a alterações.

Reprint, even in extracts, shall require the written approval of Memminger-Iro GmbH. Subject to modifications.

Memminger-Iro GmbH Jakob-Mutz-Straße 7 | 72280 Dornstetten - Germany Tel. +49 7443 281-0 | Fax +49 7443 281-101 info@memminger-iro.de | www.memminger-iro.de